#### Приложение

## Регистрация на сайте <u>http://kkidppo.ru</u>

1. Найдите на форме входа ссылку Регистрация

| Логин                         |       |
|-------------------------------|-------|
| •••••                         |       |
| Регистрация<br>Забыли пароль? | Войти |

2. Появится форма регистрации, в которой необходимо заполнить все поля

| Учётная запись пользователя                                                                                                    |
|----------------------------------------------------------------------------------------------------|
| Регистрация Войти Забыли пароль?                                                                                                    |
| Имя пользователя *                                                                                                    |
|                                                                                                    |
| E-mail agpec *                                                                                                    |
| Существующий адрес электронной почты. Все почтовые сообщения с сайта будут отсылаться на этот адрес. Адрес<br>электронной почты не будет публиковаться и будет использован только по вашему желанию: для восстановления пароля или |
| для получения новостей и уведомлений по электронной почте.                                                                                                    |
| Фамилия *                                                                                                    |
|                                                                                                    |
| Имя *                                                                                                    |
|                                                                                                    |
| Отчество *                                                                                                    |
|                                                                                                    |
| Город *                                                                                                    |
| - Выберите значение -                                                                                                    |
| Место работы *                                                                                                    |
|                                                                                                    |
| Регистрация                                                                                                    |

- 3. После того как вы заполните все поля нажмите на кнопку *Регистрация*.
- 4. На указанный вами адрес электронной почты будет выслано сообщение о регистрации на сайте со ссылкой подтверждения регистрации. Перейдите по этой ссылке.

# Инструкция по регистрации на курсы повышения квалификации ГБОУ Краснодарского края ККИДППО

- 1. Откройте сайт <u>http://kkidppo.ru</u>
- 2. Войдите на сайт под своим логином и паролем

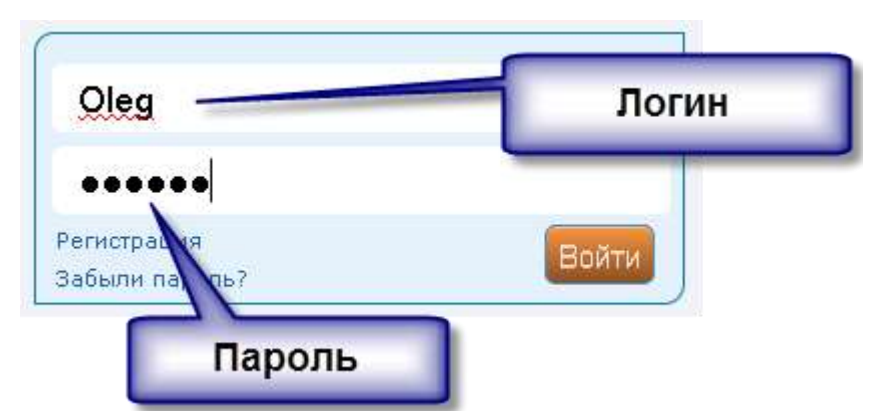

3. После авторизации на сайте перейдите в пункт меню Институт/Новости или Обучения и мероприятия/Курсы повышения квалификации

| ГЛАВНАЯ                       | Календарь собы                                               |
|-------------------------------|--------------------------------------------------------------|
| институт                      | Новости                                                      |
| ОБУЧЕНИЕ И МЕРОПРИЯТИЯ 🔹 🕨    | Ви <mark>зНовости</mark> арточка                             |
| НАУЧНО-МЕТОДИЧЕСКАЯ<br>РАБОТА | Официальные<br>документы                                     |
| ПРОЕКТЫ                       | Структура 🕨 🕨                                                |
| или                           |                                                              |
| ОБУЧЕНИЕ И МЕРОПРИЯТИЯ        | Курсы повышения квалификации                                 |
| НАУЧНО-МЕТОЛИЧЕСКАЯ           |                                                              |
| РАБОТА                        | Профессиональная <sup>к</sup><br>переподготовка <sup>е</sup> |
| ПРОЕКТЫ                       | Семинары                                                     |
| АТТЕСТАЦИЯ ПЕДАГОГИЧЕСКИХ     | Конференции                                                  |

4. В появившемся списке найдите интересующую вас новость об открытии курсов

Новости

#### 13 Курсы тьюторов базовых дошкольных образовательных Янв организаций (20-31.01.2014)

понедельник, 13 января 2014, 12:57

Кафедра развития ребенка младшего возраста, с 20.01.14 г. по 31.01.14 г. проводит курсы повышения квалификации педагогических и руководящих работников дошкольных образовательных организаций по теме «Концептуальные основы введения ФГОС ДО».

Подробнее

#### 31 С наступающим новым 2014 годом!

Дек вторник, 31 декабря 2013, 23:55

Подробнее

## 31 Итоги краевого конкурса "Растим патриотов России"

Дек вторник, 31 декабря 2013, 16:35

Конкурс среди педагогов общеобразовательных учреждений на лучшую методическую разработку **"Растим патриотов России"** проводился в соответствии с планом мероприятий Министерства образования и науки Краснодарского края с **23 по 31 декабря 2013г.** Конкурс призван способствовать совершенствованию процесса патриотического воспитания детей подростков в образовательных учреждениях Краснодарского края, обновлению содержания процесса формирования гражданских качеств учащихся на основе современного опыта работы в данном направлении, а также повышению творческой активности педагогов образовательных учреждений, выявлению и представлению лучшего опыта работы в данном направлении.

Подробнее

#### 30 Итоги IV Российских педагогических чтений

Дек понедельник, 30 декабря 2013, 12:25

Подробнее

#### 26 Краевой фотоконкурс «Школа – территория здоровья» Дек четверг, 26 декабря 2013, 17:15

Доводим до вашего сведения, что ГБОУ КК Краснодарский краевой институт дополнительного профессионального педагогического образования (далее – ККИДППО) проводит краевой фотоконкурс «Школа – территория здоровья» (далее – Конкурс).

Подробнее

### 25 Материалы для подготовки к ЕГЭ и ГИА-9 2014 года по Дек русскому языку и математике для малокомплетных школ

среда, 25 декабря 2013, 17:54

Кафедрами физико-математических дисциплин и русского языка и литературы ГБОУ Краснодарского края ККИДППО во исполнение приказа министерства образования и науки Краснодарского края от 10.10.2013 г. №6140 «О мерах поддержки малокомплектных (условно малокомплектных) школ Краснодарского края, показавших низкие образовательных суслатать на государственной итоговой «трестации по математике и

- 5. Для перехода в новость нажмите на ее заголовок или на ссылку Подробнее.
- 6. Войдя в новость, вы увидите следующую страницу:

|                                                       | ТУТ » Новости » Курсы тьюторов Базовых дошкольных образовательных организации (20-31.01.2014)                                                                                                    |                                                             |
|-------------------------------------------------------|----------------------------------------------------------------------------------------------------|-------------------------------------------------------------|
| Курсы ты                                              | оторов базовых дошкольных образовательных организаций                                                                                                    |                                                             |
| (20-31.01.                                            | 2014)                                                                                                    |                                                             |
| Кафедра разви<br>квалификации<br>теме <b>«Концепт</b> | понедельник, 13 января, 2014 - 12:57<br>тия ребенка младшего возраста, с 20.01.14 г. по 31.01.14 г. проводит курсы повышения<br>педагогических и руководящих работников дошкольных образовательных организаций по<br>гуальные основы введения ФГОС ДО».                                                                                                    |                                                             |
| Приглашаются<br>соответствии с                        | тьюторы базовых дошкольных образовательных организаций на <b>бюджетной</b> основе в<br>утвержденным планом ( <i>Приложение 1</i> )                                                                                                    |                                                             |
| Регистрация на<br>http://kkidppo                      | а курсы будет проводиться только на <b>сайте</b> ГБОУ Краснодарского края ККИДППО по адресу<br>. <b>ru/</b> , в разделе <b>«Новости»</b> с 09.01.2014 г. по 16.01.2014 г.                                                                                                    | Текст                                                       |
| Запись зареги<br>Краснодарског                        | стрированных слушателей 20.01.2014 г. с 13.00 до 14.00 часов в ауд. № 216 ГБОУ<br>о края ККИДППО.                                                                                                    |                                                             |
| Начало занятий                                        | й 20.01.14 г с 14.00 часов.                                                                                                    | ſ                                                           |
| Адрес: 350080,                                        | г. Краснодар, ул. Сормовская 167.                                                                                                    |                                                             |
| Руководители<br>телефон: 260-3<br>телефон: 260-3      | курсов: Илюхина Юлия Валерьевна, старший преподаватель кафедры РРМВ, контактный<br>33-29, Головач Людмила Викторовна, старший преподаватель кафедры РРМВ, контактный<br>33-29                                                                                                    |                                                             |
| 🎒 Информафи                                           | онное письмо (Руководитель Илюхина Ю.В.)                                                                                                    |                                                             |
| 🎦 Информаци                                           | онное письмо (Руководитель Головач Л.В.)                                                                                                    |                                                             |
| Комментари                                            | и<br>Модератор Модератор Модератор<br>понедельник, 13 января, 2014 - 12:58<br>Регистрация на курсы открыта                                                                                                    |                                                             |
|                                                       | OTECTUL                                                                                                    |                                                             |
| -                                                     |                                                                                                    | Комментар                                                   |
|                                                       | Илюхина Юлия Валерьевна<br>почелельник 12 янваля 2014 - 15:44                                                                                                    | Комментар<br>ии                                             |
|                                                       | Илюхина Юлия Валерьевна<br>понедельник, 13 января, 2014 - 15:44<br>Уважаемые коллеги, регистрируя тьюторов на курсы, необходимо указать следующие<br>данные:<br>ФИО. волживать масто работы, рабощ царованиий вчика, голофом (соторый)                                                                                                    | Комментар<br>ии                                             |
| 3                                                     | Илюхина Юлия Валерьевна<br>понедельник, 13 января, 2014 - 15:44<br>Уважаемые коллеги, регистрируя тьюторов на курсы, необходимо указать следующие<br>данные:<br>ФИО, должность, место работы, район, населенный пункт, телефон (сотовый).<br>При регистрации, в день открытия курсов, с собой необходимо иметь копии (в 2-х экз.)<br>следующих документов:                                                                                                    | Комментар<br>ии                                             |
|                                                       | Илюхина Юлия Валерьевна<br>понедельник, 13 января, 2014 - 15:44<br>Уважаемые коллеги, регистрируя тьюторов на курсы, необходимо указать следующие<br>данные:<br>ФИО, должность, место работы, район, населенный пункт, телефон (сотовый).<br>При регистрации, в день открытия курсов, с собой необходимо иметь копии (в 2-х экз.)<br>спедующих документов:<br>1. Паспорт (1 страница, регистрация)<br>2. Диплом о высшем педагогическом образовании<br>3. Свидетельство о браке (разводе), если не совпадает фамилия в дипломе и паспорте<br>4. Пенсионное страховое свидетельство                | Комментар<br>ии                                             |
|                                                       | Илюхина Юлия Валерьевна<br>понедельник, 13 января, 2014 - 15:44<br>Уважаемые коллеги, регистрируя тьюторов на курсы, необходимо указать следующие<br>данные:<br>ФИО, должность, место работы, район, населенный пункт, телефон (сотовый).<br>При регистрации, в день открытия курсов, с собой необходимо иметь копии (в 2-х экз.)<br>спедующих документов:<br>1. Паспорт (1 страница, регистрация)<br>2. Диплом о высшем педагогическом образовании<br>3. Свидетельство о браке (разводе), если не совпадает фамилия в дипломе и паспорте<br>4. Пенсионное страховое свидетельство                | Комментар<br>ии                                             |
| Добавить ко                                           | Илюхина Юлия Валерьевна<br>понедельник, 13 января, 2014 - 15:44<br>Уважаемые коллеги, регистрируя тьюторов на курсы, необходимо указать следующие<br>данные:<br>ФИО, должность, место работы, район, населенный пункт, телефон (сотовый).<br>При регистрации, в день открытия курсов, с собой необходимо иметь копии (в 2-х экз.)<br>следующих документов:<br>1. Паспорт (1 страница, регистрация)<br>2. Диплом о высшем педагогическом образовании<br>3. Свидетельство о браке (разводе), если не совпадает фамилия в дипломе и паспорте<br>4. Пенсионное страховое свидетельство                | Комментар<br>ии                                             |
| Добавить ко<br>Ваше имя                               | Илюхина Юлия Валерьевна<br>понедельник, 13 января, 2014 - 15:44<br>Уважаемые коллеги, регистрируя тьюторов на курсы, необходимо указать следующие<br>данные:<br>ФИО, должность, место работы, район, населенный пункт, телефон (сотовый).<br>При регистрации, в день открытия курсов, с собой необходимо иметь копии (в 2-х экз.)<br>следующих документов:<br>1. Паспорт (1 страница, регистрация)<br>2. Диплом о высшем педагогическом образовании<br>3. Свидетельство о браке (разводе), если не совпадает фамилия в дипломе и паспорте<br>4. Пенсионное страховое свидетельство                | Комментар                                                   |
| Добавнть ко<br>Ваше имя<br>Oleg<br>Тема               | Илюхина Юлия Валерьевна<br>понедельник, 13 января, 2014 - 15:44<br>Уважаемые коллеги, регистрируя тьюторов на курсы, необходимо указать следующие<br>данные:<br>ФИО, должность, место работы, район, населенный пункт, телефон (сотовый).<br>При регистрации, в день открытия курсов, с собой необходимо иметь копии (в 2-х экз.)<br>спедующих документов:<br>1. Паспорт (1 страница, регистрация)<br>2. Диплом о высшем педагогическом образовании<br>3. Свидетельство о браке (разводе), если не совпадает фамилия в дипломе и паспорте<br>4. Пенсионное страховое свидетельство                | Комментар<br>ии<br>Форма для<br>создания                    |
| Добавить ко<br>Ваше имя<br>Oleg<br>Тема               | Илюхина Юлия Валерьевна<br>понедельник, 13 января, 2014 - 15:44<br>Уважаемые коллеги, регистрируя тьюторов на курсы, необходимо указать следующие<br>данные:<br>ФИО, должность, место работы, район, населенный пункт, телефон (сотовый).<br>При регистрации, в день открытия курсов, с собой необходимо иметь копии (в 2-х экз.)<br>спедующих документов:<br>1. Паспорт (1 страница, регистрация)<br>2. Диплом о высшем педагогическом образовании<br>3. Свидетельство о браке (разводе), если не совпадает фамилия в дипломе и паспорте<br>4. Пенсионное страховое свидетельство                | Комментар<br>ии<br>Форма для<br>создания<br>комментар<br>ия |
| Добавить ко<br>Ваше имя<br>Oleg<br>Тема<br>Comment *  | Илюхина Юлия Валерьевна<br>понедельник, 13 января, 2014 - 15:44<br>Уважаемые коллеги, регистрируя тьюторов на курсы, необходимо указать следующие<br>данные:<br>ФИО, должность, место работы, район, населенный пункт, телефон (сотовый).<br>При регистрации, в день открытия курсов, с собой необходимо иметь копии (в 2-х экз.)<br>следующих документов:<br>1. Паспорт (1 страница, регистрация)<br>2. Диплом о высшем педагогическом образовании<br>3. Свидетельство о браке (разводе), если не совпадает фамилия в дипломе и паспорте<br>4. Пенсионное страховое свидетельство                | Комментар<br>ии<br>Форма для<br>создания<br>комментар<br>ия |
| Добавнть ко<br>Ваше имя<br>Oleg<br>Тема<br>Comment *  | Ипюхина Юлия Валерьевна<br>понедельник, 13 января, 2014 - 15:44<br>Уважаемые коллеги, регистрируя тьюторов на курсы, необходимо указать следующие<br>данные:<br>ФИО, должность, место работы, район, населенный пункт, телефон (сотовый).<br>При регистрации, в день открытия курсов, с собой необходимо иметь копии (в 2-х экз.)<br>следующих документов:<br>1. Паспорт (1 страница, регистрация)<br>2. Диплом о высшем педагогическом образовании<br>3. Свидетельство о браке (разводе), если не совпадает фамилия в дипломе и паспорте<br>4. Пенсионное страховое свидетельство                | Комментар<br>ии<br>Форма для<br>создания<br>комментар<br>ия |
| Добавнть ко<br>Ваше имя<br>Oleg<br>Тема<br>Comment *  | Илюхина Юлия Валерьевна<br>понедельник, 13 января, 2014 - 15:44<br>Уважаемые коллеги, регистрируя тьюторов на курсы, необходимо указать следующие<br>данные:<br>ФИО, должность, место работы, район, населенный пункт, телефон (сотовый).<br>При регистрации, в день открытия курсов, с собой необходимо иметь копии (в 2-х экз.)<br>следующих документов:<br>1. Паспорт (1 страница, регистрация)<br>2. Диплом о высшем педагогическом образовании<br>3. Свидетельство о браке (разводе), если не совпадает фамилия в дипломе и паспорте<br>4. Пенсионное страховое свидетельство                | Комментар<br>ии<br>Форма для<br>создания<br>комментар<br>ия |
| Добавить ко<br>Ваше имя<br>Oleg<br>Тема<br>Сomment *  | Илюхина Юлия Валерьевна<br>понедельник, 13 января, 2014 - 15:44<br>Уважаемые коллеги, регистрируя тьюторов на курсы, необходимо указать следующие<br>данные:<br>ФИО, должность, место работы, район, населенный пункт, телефон (сотовый).<br>При регистрации, в день открытия курсов, с собой необходимо иметь копии (в 2-х экз.)<br>следующих документов:<br>1. Паспорт (1 страница, регистрация)<br>2. Диплом о высшем педагогическом образовании<br>3. Сеидетельство о браке (разводе), если не совпадает фамилия в дипломе и паспорте<br>4. Пенсионное страховое свидетельство<br>миментартит | Комментар<br>ии<br>Форма для<br>создания<br>комментар<br>ия |
| Добавить ко<br>Ваше имя<br>Oleg<br>Тема<br>Comment *  | Ипохина Юлия Валерьевна<br>понедельник, 13 января, 2014 - 15:44<br>Уважаемые коллеги, регистрируя тыюторов на курсы, необходимо указать следующие<br>данные:<br>ФИО, должность, место работы, район, населенный пункт, телефон (сотовый).<br>При регистрации, в день открытия курсов, с собой необходимо иметь копии (в 2-х экз.)<br>следующих документов:<br>1. Паспорт (1 страница, регистрация)<br>2. Диплом о высшем педагогическом образовании<br>3. Свидетельство о браке (разводе), если не совпадает фамилия в дипломе и паспорте<br>4. Пенсионное страховое свидетельство<br>ммснтарий   | Комментар<br>ии<br>Форма для<br>создания<br>комментар<br>ия |

- Спуститесь в самый низ страницы (к форме создания комментариев)
  Заполните поле *Ваше сообщение* (Comment) и нажмите на кнопку *Сохранить*.
  После чего ваше сообщение появиться внизу списка комментариев.